## SmartLøn

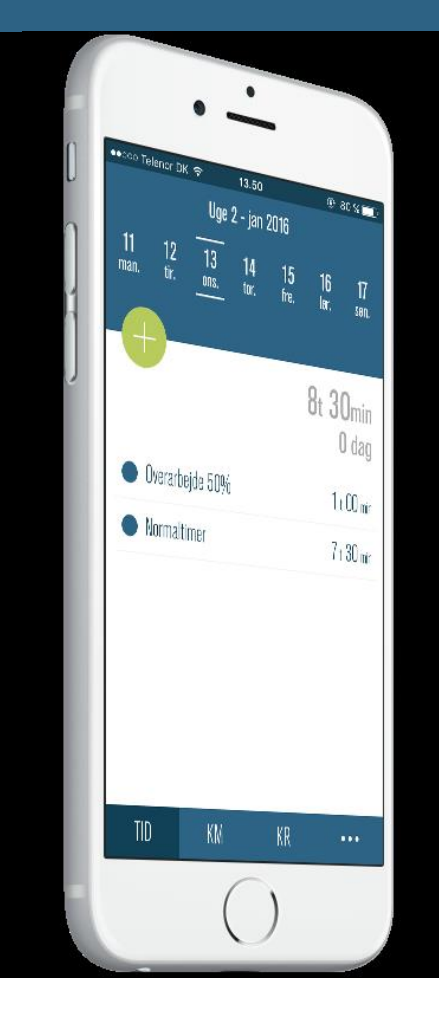

## Sådan kommer du i gang med appen

Til iPhone (IOS), version 1.0.5

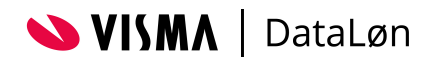

### Indhold

| Sådan kommer du i gang        |   |
|-------------------------------|---|
| Første gang du åbner SmartLøn |   |
| Ikoner og funktioner          | 3 |
| OBS                           | 3 |

## Sådan kommer du i gang

Når din arbejdsgiver har tilmeldt dig til SmartLøn, modtager du en SMS med et link til downloadsiden. Her skal du vælge, om du bruger en iPhone eller en Android telefon. Når du har valgt den version, du skal bruge, henter og installerer din telefon appen. Herefter åbner du appen ved at vælge ikonet 'SmartLøn' på telefonen.

# Din arbejdsgiver har veigt Optioninger Din arbejdsgiver har veigt Bluegarden Din arbejdsgiver har veigt Bluegarden korsel og udiag Hert appen her: Hert appen her: rittp://bluegarden rdb/

### Første gang du åbner SmartLøn

Første gang du åbner SmartLøn, skal du indtaste dit telefonnummer. Herefter får du en aktiveringskode via SMS, som du skal indtaste. Koden aktiverer SmartLøn.

| Telenor DK     Tilbage                 | 奈 16.04 | 74 % 💶 🗅 | Tilbage                 | lenor DK 🥞 | ₹ 16.04                            | 74           | <b>*</b> ■• |
|----------------------------------------|---------|----------|-------------------------|------------|------------------------------------|--------------|-------------|
| Indtast mobilnummer<br>+45 20 16 33 24 |         |          | Indtast aktiveringskode |            |                                    |              |             |
|                                        |         |          |                         | Aktin      | eringskode er se<br>+45 20 16 33 2 | ndt til<br>4 |             |
| 1                                      | 2       | 3        | 1                       |            | 2                                  | 3            |             |
| 4                                      | 5       | 6        | 4                       |            | 5                                  | 6            |             |
| 7                                      | 8       | 9        | 7                       |            | 8                                  | 9            |             |
| ≪                                      | 0       | Næste    | •                       | 3          | 0                                  |              |             |
|                                        |         |          |                         |            |                                    |              |             |
| TID                                    |         | КМ       | KR                      | •          | ••                                 |              |             |

#### Ikoner og funktioner

SmartLøn startsiden er som standard registrering af tid. I bunden af billedet er der 3 ikoner:

TID: Registrering af tid KM: Registrering af kørsel KR: Registrering af udlæg

Du skifter mellem funktionerne ved at trykke på det ønskede ikon.

### OBS

SmartLøn koster ikke noget at downloade eller bruge for dig som medarbejder. Du skal dog være opmærksom på, at SmartLøn bruger internettet til at modtage og sende data. Vi anbefaler derfor, at du har et mobilabonnement med inkluderet data for at undgå en ekstra regning for dataforbrug.